## **Onlineanmeldung Agriviva**

## Anmeldung Schülerinnen und Schüler für das Landwirtschaftspraktikum:

Rufen Sie die Webseite <u>www.agriviva.ch</u> auf. Füllen Sie das Formular gemäss Anleitung unten online aus. Drucken Sie es aus und unterschreiben Sie es. Falls Sie noch nicht volljährig sind, lassen Sie dieses auch von einer erziehungsberechtigten Person unterschreiben. Laden Sie das Formular bis spätestens Freitag, 02. Februar 2024 um 12.00 Uhr zusammen mit dem Motivationsschreiben digital via <u>Forms</u> hoch.

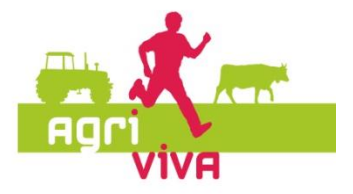

Klicken Sie oben rechts auf "Anmeldung".

Achtung: Wenn das online-Formular von Agriviva einmal abgeschickt ist, lassen sich nachträglich keine Korrekturen mehr anbringen. Bitte vor dem «Senden» alle Angaben noch einmal checken!

| Agen           |               | Gastgeber werden Wichtige Infos                                                                                                    | Anmeldung E - Bauemhof suchen |
|----------------|---------------|----------------------------------------------------------------------------------------------------|-------------------------------|
|                | Martin Car    |                                                                                                    | and the second second         |
|                |               | and the second second s |                               |
|                | entdecken     | - anpacken -                                                                                                    |                               |
| WE TO PROPERTY | gewi          | nnen:                                                                                                    | the states                    |
|                | Alle Regionen | Suchen                                                                                                    |                               |
|                |               |                                                                                                    |                               |

Es erscheinen die Felder "Benutzername" und "Passwort". Bitte geben Sie dort die folgenden Angaben ein:

Benutzername: <u>student\_FMS-Basel@agriviva.ch</u>

 Passwort:
 6VY5eB

Jetzt erscheint: "Anmeldung Schüler". Klicken Sie auf diesen Button.

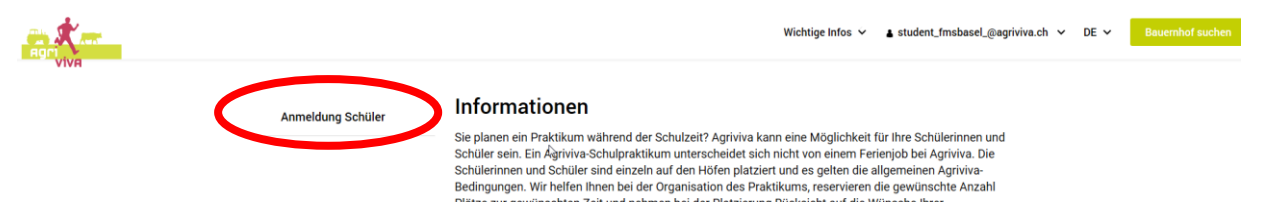

Wählen Sie "Ich habe die Bedingungen gelesen und bin damit einverstanden" an und bestätigen Sie mit "Anmelden". Danach erscheint das Anmeldeformular:

| Remotive          |                                                         |                                                                                                   |                                                                                         | Wichtige Infos 🗸   | ▲ student_fmsbasel_@agriviva.ch   ↓ | DE 🗸 Bouernhof suchen |
|-------------------|---------------------------------------------------------|---------------------------------------------------------------------------------------------------|-----------------------------------------------------------------------------------------|--------------------|-------------------------------------|-----------------------|
|                   | Anmeldung Schüler                                       | Agriviva - Einsätze im Rahm<br>Bedingungen für Schüler un<br>Ich habe die Best sungen<br>Armelden | en eines obligatorischen Schulp<br>d Schülerinnen<br>gelesen und bin damit einverstande | naktikums<br>n.    |                                     |                       |
| Anmeldung Schüler | Agriviva - Einsätze im Rah<br>Bedingungen für Schüler u | imen eines obligatorischen :<br>und Schülerinnen                                                  | Schulpraktikums                                                                         |                    |                                     |                       |
|                   | Angaben zur Person                                      |                                                                                                   |                                                                                         |                    |                                     |                       |
|                   | O Männlich O Weiblich                                   | ,                                                                                                 |                                                                                         |                    |                                     |                       |
|                   | Vorname                                                 |                                                                                                   | Geburtsdatum tt.mm.jjjj                                                                 |                    |                                     |                       |
|                   |                                                         |                                                                                                   | 23 🗸 01                                                                                 | V 1993             | · ·                                 |                       |
|                   | Nachname                                                |                                                                                                   | Muttersprache                                                                           |                    |                                     |                       |
|                   |                                                         |                                                                                                   | Deutsch                                                                                 |                    | ~                                   |                       |
|                   | E-Mail                                                  |                                                                                                   | Korrespondenzsprache                                                                    |                    |                                     |                       |
|                   | Strasse                                                 |                                                                                                   | Deutsch                                                                                 |                    | ~                                   |                       |
|                   | Strasse 1                                               |                                                                                                   | Nationalität                                                                            |                    | _                                   |                       |
|                   | Strasse 2                                               |                                                                                                   | Schweiz                                                                                 |                    | ~                                   |                       |
|                   |                                                         |                                                                                                   | Ihr Wohnkanton/Region                                                                   |                    |                                     |                       |
|                   | Schweiz                                                 | ~                                                                                                 |                                                                                         |                    | ~                                   |                       |
|                   | PLZ/Ort                                                 |                                                                                                   | Schule<br>Fachmaturitätsschu<br>4052 Basel Schweiz                                      | ile Basel Engelgas | se 122                              |                       |
|                   | Telefon                                                 |                                                                                                   | Sprachkenntnisse                                                                        |                    |                                     |                       |
|                   |                                                         |                                                                                                   | Deutsch<br>⊖ sehraut ⊖ aut                                                              |                    |                                     |                       |
|                   | Mobiltelefon                                            |                                                                                                   | ) gar nicht                                                                             | 0                  |                                     |                       |
|                   |                                                         |                                                                                                   | Französisch                                                                             |                    |                                     |                       |
|                   |                                                         |                                                                                                   | ⊖ sehrgut ⊖ gut<br>⊖ garnicht                                                           | o schlecht         |                                     |                       |
|                   |                                                         |                                                                                                   | Italienisch<br>O sehrgut O gut                                                          | o schlecht         |                                     |                       |
|                   |                                                         |                                                                                                   | ) gar nicht                                                                             |                    |                                     |                       |
|                   | Klasse                                                  | ~                                                                                                 |                                                                                         |                    |                                     |                       |
|                   | Name und Adresse Konta                                  | ktperson                                                                                          |                                                                                         |                    |                                     |                       |

Adresse einer Kontaktperson (Eltern, Verwandte), die während Ihres Einsatzes in Notfällen erreichbar ist.